## 2013 年广东省学科建设专项资金项目网上申报流程

1、网址: http://202.116.224.17/。

2、获取账号: 2010年已开通账号的学校科研管理部门及校 内申请人以原账号密码登陆(可通过"忘记密码?"链接找回密码),未开通账号的学校科研管理部门请直接与省教育厅科研处 联系(联系人:杨立群,联系电话: 020-37628091),项目申请人 从学校科研管理人员处获取用户名密码。

3、下载申请书:项目申请人登录省教育厅项目申报网站, 下载对应申报项目类型的申请书。

4、填写申请书:项目申请人下载申请书后,离线填写,填 写完成后必须设定密码保护文档,防止文档被修改。

5、上传申报文档:项目申请人登录省教育厅项目申报网站, 上传已保护的项目申报文档。系统开放时间,2013年4月12日 -2013年4月25日。如果上传过程中出现技术问题,请首先在 申报网站首页的"常见问题"栏目中查找问题解决办法,如仍然 无法解决请致电13651022978与我们的技术人员取得联系,同时 将标书发送至 service@e-plugger.com 邮箱,由工作人员协助上 传。

6、审核推荐:学校科研管理人员对项目进行审核,审核完成后按照省教育厅指定的申报限额向省教育厅推荐项目。

7、评审项目: 省教育厅汇总各高校推荐的项目, 然后组织 专家对项目进行评审。